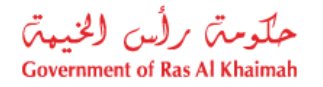

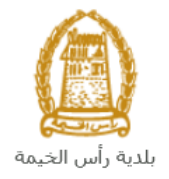

# **User Manual**

# New Lease / Renew Lease / Terminate Lease Request

# **Properties Section Services**

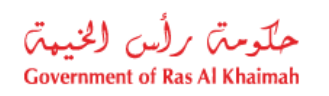

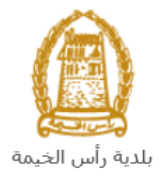

# **Contents:**

| 1. | INTRODUCTION:                                                          |
|----|------------------------------------------------------------------------|
| 2. | LOGIN AND ACCESS TO THE NEW LEASE/RENEW LEASE/TERMINATE LEASE REQUEST4 |
| 3. | CREATE A NEW LEASE REQUEST9                                            |
| 4. | CREATE LEASE CONTRACT RENEWAL REQUEST19                                |
| 5. | CREATE LEASE CONTRACT TERMINATION REQUEST                              |
| 6. | E-PAYMENT SERVICE                                                      |

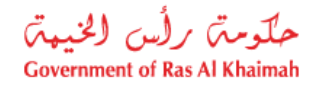

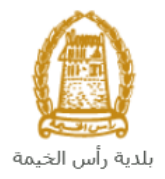

## Introduction:

The Properties Section in Ras Al Khaimah Municipality launched a set of electronic services to save customers time and effort and enable them to submit their requests at any time and from anywhere.

The **New Lease/Renew Lease/Terminate Lease** Request allows the applicant to apply requests for new lease, renew lease, terminate lease contract of municipality's properties, after attach the required documents and pay the required service fee.

This guide shows customers how to access the **New Lease/Renew Lease/Terminate Lease** Request. It also guides them on how to create and send the request electronically.

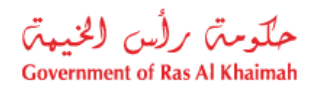

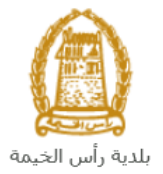

### Login and access to the New Lease/Renew Lease/Terminate Lease Request

- 1- Navigate to the RAK Government portal on <a href="https://www.rak.ae/wps/portal">https://www.rak.ae/wps/portal</a>
- 2- Click on the "Service Guide" then click on "Government"

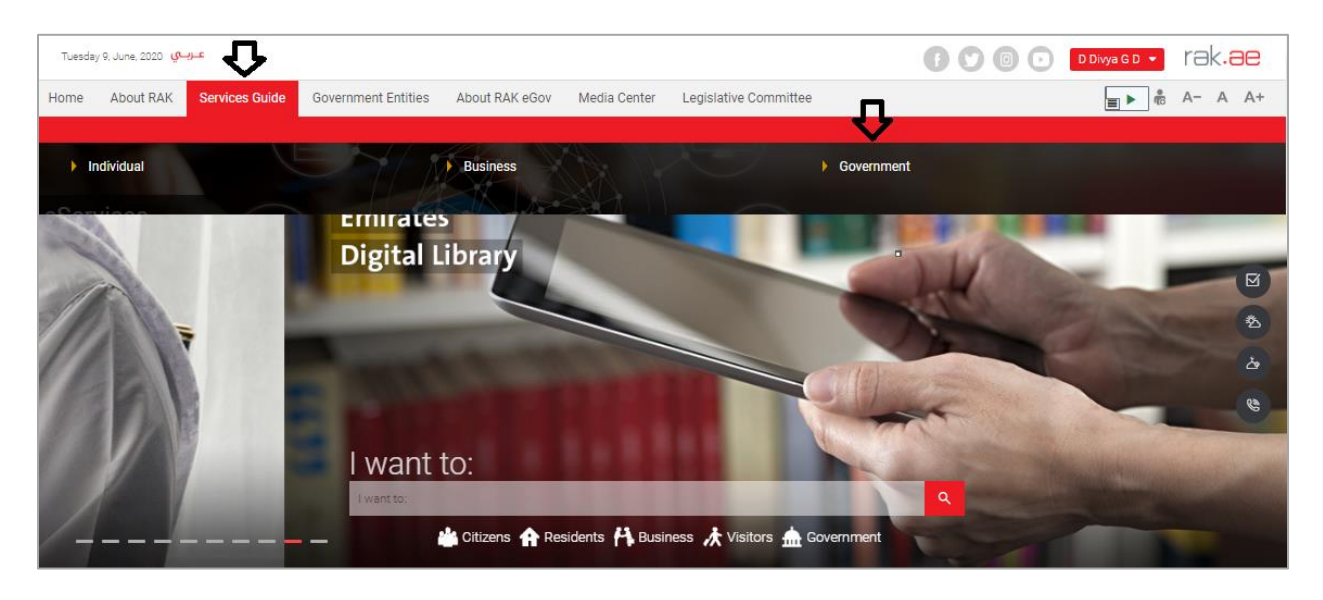

3- Next, select "RAK Municipality"

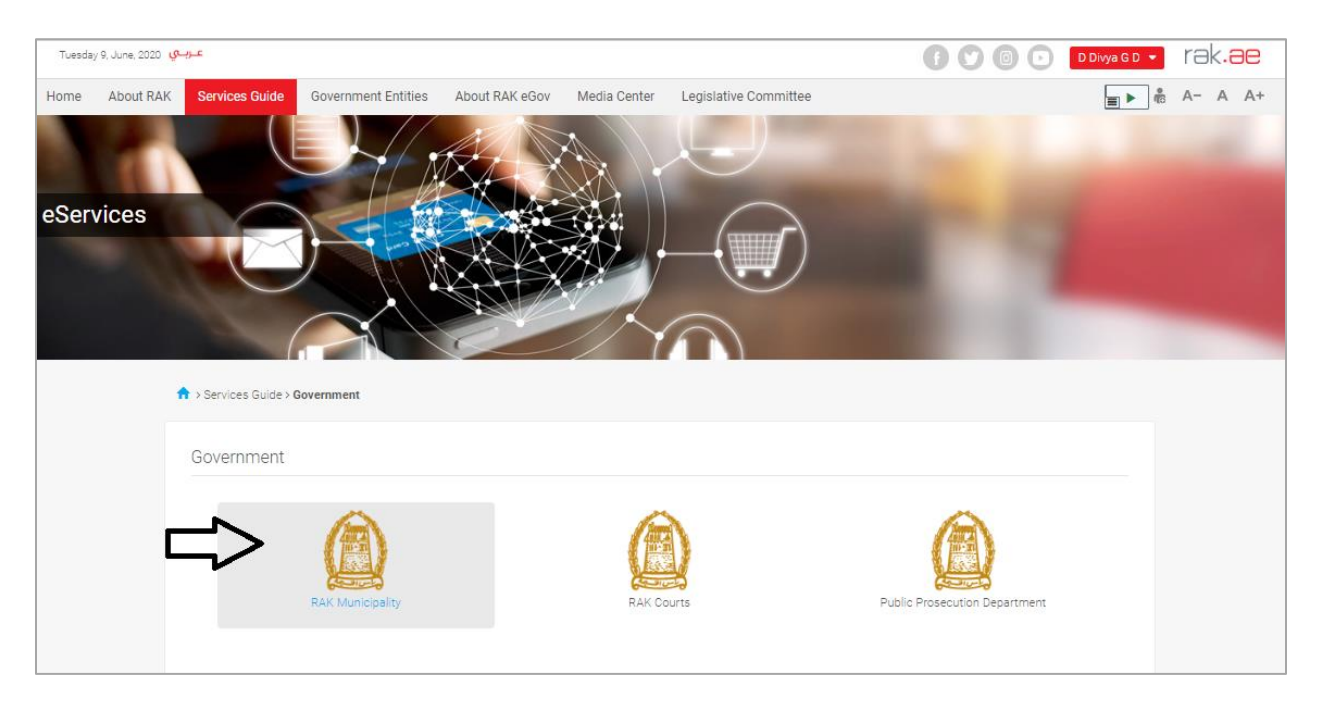

4- Next, select "Properties Section Services"

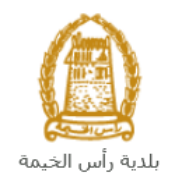

| Home | About RAK | Services Guide       | Government Entities | About RAK eGov | Media Center | Legislative Committee | Independent Complaints Reviewer |   | -<br>100 | A- | A A+ |
|------|-----------|----------------------|---------------------|----------------|--------------|-----------------------|---------------------------------|---|----------|----|------|
|      |           |                      |                     | nicipality     |              |                       | )                               | - |          |    |      |
|      |           | n 7 del vices duice. | Coveninent / NAK Mu | nicipanty      |              |                       |                                 |   |          |    |      |
|      |           | 🐒 Land and P         | roperties Sector    |                |              |                       |                                 | > |          |    |      |
|      |           | 🖏 Town Plann         | iing                |                |              |                       |                                 | > |          |    |      |
|      |           | 🖏 Buildings D        | epartment           |                |              |                       |                                 | > |          |    |      |
|      |           | % Public Heal        | th Department       |                |              |                       |                                 | > |          |    |      |
|      |           | % Grant Office       | 2                   |                |              |                       |                                 | > |          |    |      |
|      |           | % Properties \$      | Section Services    | <u> </u>       | 1            |                       |                                 | > |          |    |      |
|      |           | % General Ser        | vices               |                | - ^          |                       |                                 | > |          |    |      |
|      |           | 🖏 Quick Pay          |                     |                |              |                       |                                 |   |          |    |      |
|      |           | 🖏 Others             |                     |                |              |                       |                                 | > |          |    |      |

5- Next, click on New Lease/Renew Lease/Terminate Lease Request

| eServices | Services Guide > Sevenment > RAK Municipality                                                |  |
|-----------|----------------------------------------------------------------------------------------------|--|
|           | % Land and Properties Sector >                                                               |  |
|           | %\$ Town Planning >>                                                                         |  |
|           | % Buildings Department >>                                                                    |  |
|           | \$\$ Public Health Department >>                                                             |  |
|           | \$3 Grant Office >>                                                                          |  |
|           | 1% Properties Section Services 👻                                                             |  |
|           | <ul> <li>▶ Request New Lease / Renew Lease / Terminate Lease</li> <li>▶ Quick Pay</li> </ul> |  |
|           | % General Services >>                                                                        |  |

**6-** The service screen displays the service definition, procedure, conditions, fees, time, and the required documents.

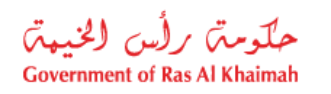

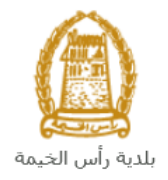

| Home | About RAK | Services Guide                            | Government Entities                                                                                                  | About RAK eGov        | Media Cente                                                        | er Legislative Committee                                                           | Independent Complaints Reviewer                                                   |             | ۲ | - | A- | А | A+ |
|------|-----------|-------------------------------------------|----------------------------------------------------------------------------------------------------|-----------------------|--------------------------------------------------------------------|------------------------------------------------------------------------------------|-----------------------------------------------------------------------------------|-------------|---|---|----|---|----|
| eSer | vices     |                                           |                                                                                                    |                       |                                                                    |                                                                                    |                                                                                   | 1           |   |   |    |   |    |
|      |           | 25 You are using a by the Google consider | browser that is not supporte<br>Maps JavaScript API, Please<br>changing your browser.<br>am more Dismiss<br>Sheikh Z | a pred Mos            | Request Ne<br>Online submissi<br>New Leas<br>Renew Le<br>Terminate | w Lease / Renew Lease / Rein<br>on and payment channels for the<br>asse<br>a Lease | er Clase / Terminate Lease                                                        |             |   |   |    |   |    |
|      |           | 1.4                                       | Drive<br>باس الحيمة<br>For Four O                                                                                    | مسح الوطني<br>Inrough | Step 1                                                             | Sign up using UAE PASS                                                             |                                                                                   |             |   |   |    |   |    |
|      |           | Anadana                                   | erderne: British                                                                                                    | +                     | Step 2                                                             | Submit a service request for a<br>Contract number provided for                     | a New Lease / Renewal / Termination. Make a<br>future reference                   | note of the |   |   |    |   |    |
|      |           | Keyboan                                   | I Khuzam (BSK)<br>Google<br>dishortcuts Map data ©2021 Tr                                                            | erms of Use           | Step 3                                                             | Properties Section get in touch                                                    | with the details of the assigned shop/land for $\boldsymbol{y}$                   | our request |   |   |    |   |    |
|      | -         |                                           |                                                                                                    |                       | Step 4                                                             | A copy of the payment request                                                      | will be sent to you via email                                                     |             |   |   |    |   |    |
|      |           | Service Enquiry                           |                                                                                                    |                       | Step 5                                                             | Complete the payments on<br>channel. Send a copy of the rei                        | the lease using Online/Cash/Cheque/Payme<br>ceipt to Properties Section via email | ent machine |   |   |    |   |    |

**7-** To use the service, click on the "**Start Service**" button.

| Home | About RAK | Services Guide | Government Entities | About RAK eGo | v Media Center                                  | Legislative Committee                              | Independent Complaints Reviewer | ۲ | 10 | A- | A / | A+ |
|------|-----------|----------------|---------------------|---------------|-------------------------------------------------|----------------------------------------------------|---------------------------------|---|----|----|-----|----|
|      |           |                |                     |               | Call Center Working Di<br>Sunday - Thursday fro | ays and Hours :<br>m 8:30 AM till 17:30 PM.        |                                 |   |    |    |     |    |
|      |           |                |                     |               | Processing Ti                                   | me                                                 |                                 |   |    |    |     |    |
|      |           |                |                     |               | Required Doci                                   | uments                                             |                                 |   |    |    |     |    |
|      |           |                |                     |               | ** New Lease<br>Signed applic<br>Emirates ID /  | cation letter (available for do<br>/ Trade License | wnload on service page)         |   |    |    |     |    |
|      |           |                |                     |               | ** Renew Lease<br>Signed copy                   | of expired Lease Contract                          |                                 |   |    |    |     |    |
|      |           |                |                     |               | ** Terminate Lease<br>Signed copy               | e<br>of Lease Contract                             | _                               |   |    |    |     |    |
|      |           |                |                     |               |                                                 |                                                    | Start Service                   |   |    |    |     |    |

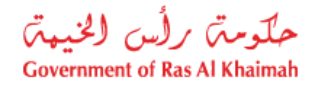

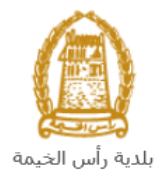

#### Important Note:

#### To be able to use the service, you should register the individuals as below:

• Create Account on E-Service Portal using UAE Pass (Must have a valid EID during registration).

#### **Representative Registration is as the following:**

- Apply on Update Business Partner Information Service.
- Attach ID, Representative Card and Authorization Letter.
  - 8- Enter your RAK Government Portal username and password which you have previously created, then press on the "Log in" button.

| Please Log in                                                                                                    |    |                                    |  |
|----------------------------------------------------------------------------------------------------|----|------------------------------------|--|
| Login With @ UAE PASS<br>A single trusted digital identity for all<br>citizens, residents and visitors.                              |    | Log in to RAK.ae Username Password |  |
| Note: If you are already registered<br>with RAK Government Portal, you can<br>use the same login credentials to login<br>to UaePass. | QR | Log in                             |  |
| Not yet a member? Register With UsePass                                                                                              |    | ſ                                  |  |
|                                                                                                    |    | Cancel                             |  |

9- The New Lease/Renew Lease/Terminate Lease Request form will be displayed enabling you to create the requests:

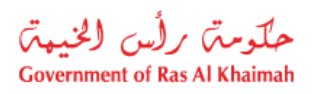

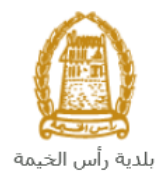

| Covernment of Ras Al Khaimah     Home     About RAK   Services Guide     General Information     Applicant <ul> <li>Tenant</li> <li>Attachments</li> <li>Submit</li> <li>Clear</li> </ul>                                                                                                    |                 |                        |                             |                      |                           |                      |              |  |  |
|----------------------------------------------------------------------------------------------------|-----------------|------------------------|-----------------------------|----------------------|---------------------------|----------------------|--------------|--|--|
| Home About RAK Services Guide Government Entities About RAK eGov Media Center   Properties Section Services   Request a New Lease Renew an Existing Lease Terminate an Ongoing Lease E-Payment Services                                                                                                    | نیپتر<br>Govern | رأس (لخ<br>nment of Ra | <b>وم</b> تر م<br>s Al Khai | <b>ح</b> لا<br>imah  |                           |                      |              |  |  |
| Properties Section Services     Request a New Lesse     Renew an Existing Lease     Terminate an Ongoing Lease        Payment Services     Submit     Ciear                                                                                                    | Home            | About                  | RAK                         | Services Guide       | Government Entities       | About RAK eGov       | Media Center |  |  |
| Request a New Lease Renew an Existing Lease Terminate an Ongoing Lease E-Payment Services <ul> <li>General Information</li> <li>Applicant</li> <li>Tenant</li> <li>Attachments</li> <li>Submit</li> <li>Clear</li> </ul>                                                                                                    |                 | Prope                  | erties                      | Section Ser          | vices                     |                      |              |  |  |
| Image: Constraint of the second second s |                 | Request a Ne           | w Lease                     | Renew an Existing Le | ease Terminate an Ongoing | Lease E-Payment Serv | ices         |  |  |
| <ul> <li>● General Information</li> <li>● Applicant</li> <li>● Tenant</li> <li>● Attachments</li> <li>Submit Clear</li> </ul>                                                                                                    |                 | Û                      |                             | Û                    | Û                         | Û                    |              |  |  |
| <ul> <li>Applicant</li> <li>Tenant</li> <li>Attachments</li> <li>Submit Clear</li> </ul>                                                                                                    |                 | ∢                      | Gene                        | ral Informatior      | ı                         |                      |              |  |  |
| Tenant   Attachments     Submit   Clear                                                                                                    |                 | ∢                      | Appli                       | cant                 |                           |                      |              |  |  |
| Attachments      Submit Clear                                                                                                    |                 | €                      | Tenar                       | nt                   |                           |                      |              |  |  |
| Submit Clear                                                                                                    |                 | €                      | Attac                       | hments               |                           |                      |              |  |  |
|                                                                                                    |                 | Sub                    | omit Cl                     | ear                  |                           |                      |              |  |  |
|                                                                                                    |                 |                        |                             |                      |                           |                      |              |  |  |

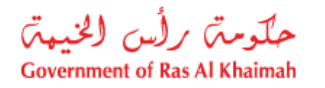

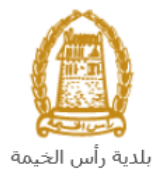

## **Create a New Lease Request**

To create a request to lease a municipality property, follow the steps below:

1. Click on the "Request a New Lease" tab, to have the request form displayed below:

| Properties          | Section Service         | s                          |                    |
|---------------------|-------------------------|----------------------------|--------------------|
| Request a New Lease | Renew an Existing Lease | Terminate an Ongoing Lease | E-Payment Services |
| Û                   |                         |                            |                    |
| 🕤 Gener             | al Information          |                            |                    |
| * Contra            | ct Type:                | ~                          |                    |
| * Requested st      | art date:               | 1                          |                    |
| Applie              | cant                    |                            |                    |
| ● Tenar             | ıt                      |                            |                    |
| Attack              | nments                  |                            |                    |
| Submit              | ear                     |                            |                    |
|                     |                         |                            |                    |

2. In the **General Information** block, enter the information as below:

| Field         |                 |                  | Description                  |      |
|---------------|-----------------|------------------|------------------------------|------|
| Contract Type | Select the requ | ired contrac     | t type from the dropdown me  | enu: |
|               | 1               | * Contract Type: | ~                            |      |
|               |                 |                  | Commercial Lease             |      |
|               |                 |                  | Residential Lease            |      |
|               |                 |                  | Commercial Land lease        |      |
|               |                 |                  | Residential Land Lease       |      |
|               |                 |                  | Quarry Lease                 |      |
|               |                 |                  | Short Term Commercial Lease  |      |
|               |                 |                  | Short-term Land Lease        |      |
|               |                 |                  | Outdoor Advertising Location |      |
|               |                 |                  | Residential Lease - DoF      |      |
|               |                 |                  | Commercial Lease - DoF       |      |

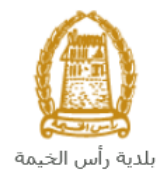

|                      | <b>"Select Loca</b><br>the previou<br>Residential<br>Lease, Outd | * Contract Type: Commercial Lease<br>* Select location<br>Al Nakheel<br>Digdaga<br>Masafi<br>Fish Market - Ras Al Khaimah<br>Vegetable Market Old Ras Al Khaimah<br>Muaireed<br>Felayyah<br>Market Under Bridge<br>cotation" field appears when you select the contract Type in<br>pus field as one of the following types: Commercial Lease,<br>al Lease, Short Term Commercial Lease, Short-term Land<br>tdoor Advertising Location, Residential Lease – DoF, |
|----------------------|------------------------------------------------------------------|----------------------------------------------------------------------------------------------------|
|                      | Commercia                                                        | ial Lease – DoF.                                                                                                    |
|                      | Select Loca                                                      | Select the required location within which you want<br>to lease a new municipality property from the above<br>types.                                                                                                    |
|                      | ▼                                                                | Contract Type: Commercial Land lease                                                                                                    |
|                      | The fields b<br>the followir<br>Quarry Leas                      | below will appear when you select the contract type one of<br>ring: Commercial Land lease, Residential Land Lease, or<br>ase.                                                                                                    |
|                      | Sector                                                           | Select the required sector within which you want to lease<br>a new municipality property from the type above.                                                                                                    |
|                      | Area                                                             | Select the required area for lease within the sector that you have selected in the previous field.                                                                                                    |
|                      | Block                                                            | Select the required block for lease within the sector and area that you have selected in the previous fields.                                                                                                    |
| Requested Start Date | Enter or sel contract.                                           | elect the date when you want to start the required lease                                                                                                    |

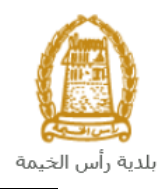

|                         |     |       |     |     | Ŷ   |      |    |    |
|-------------------------|-----|-------|-----|-----|-----|------|----|----|
| * Requested start date: | 19. | 11.20 | 021 |     | 1   |      |    |    |
|                         | «   | <     | No  | vem | ber | 2021 | >  | »  |
|                         |     | Мо    | Tu  | We  | Th  | Fr   | Sa | Su |
|                         | 43  | 25    | 26  | 27  | 28  | 29   | 30 | 31 |
|                         | 44  | 1     | 2   | 3   | 4   | 5    | 6  | 7  |
|                         | 45  | 8     | 9   | 10  | 11  | 12   | 13 | 14 |
|                         | 46  | 15    | 16  | 17  | 18  | 19   | 20 | 21 |
|                         | 47  | 22    | 23  | 24  | 25  | 26   | 27 | 28 |
|                         | 48  | 29    | 30  | 1   | 2   | 3    | 4  | 5  |

#### Notes:

- All fields that are preceded by an asterisk \* are mandatory fields.
- In the **Applicant** block, the system automatically displays the name, number, mobile number and email address of the applicant who logged in to the service.

| <ul> <li>Applicant</li> </ul> |
|-------------------------------|
| Applicant number: 3000113130  |
| Applicant Name: محمد احمد     |
| Email ID lgibaly@egac.rak.ae  |
| Mobile number: 0566092712     |
|                               |

3. In the **Tenant** block, click on the "**Find Tenant**" button, to search for the tenant who wants to rent a municipality's property:

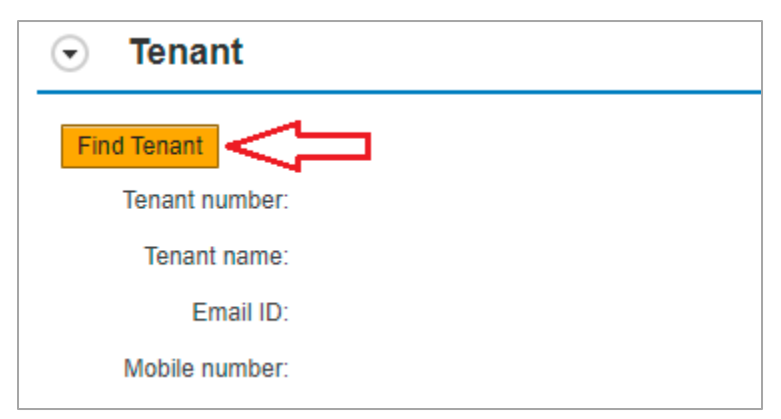

The "Create new Business partner" screen pops up to enable you to search in many ways:

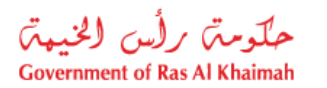

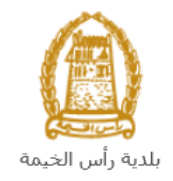

| Properties Secti    | on E-Service  | ×        |
|---------------------|---------------|----------|
| Search Busin        | ess Partner   |          |
| Selection Criter    | ia            |          |
| Selection Criteria: | Emirates ID v |          |
| * Emirates ID:      | 784           |          |
| * Nationality:      | ~             |          |
| * Date of Birth:    | 1             |          |
| eKju                |               |          |
|                     | Refresh       |          |
| Search Clear        |               |          |
|                     |               | OK Cance |

4. Select the appropriate way of search from the dropdown menu of "**Search Criteria**", then enter the required inputs as follows:

| Selection Criteria: | Emirates ID                        | ~ |
|---------------------|------------------------------------|---|
|                     | Emirates ID                        |   |
|                     | By Passport(non EID holder only)   |   |
|                     | By Unified Id(non EID holder only) |   |
|                     | Trade License Number               |   |
|                     | Myself                             |   |

The dropdown menu includes many search options and upon your selection, the required inputs will be changed as follows:

| Search way                                                  | Required inputs                   |
|-------------------------------------------------------------|-----------------------------------|
| Search by the Emirates ID, then enter:                      | Selection Criteria: Emirates ID 🗸 |
| <ul><li>EID number</li><li>Select the nationality</li></ul> | * Emirates ID: 784                |
| Select the date of birth                                    | * Nationality:                    |
|                                                             | * Date of Birth:                  |

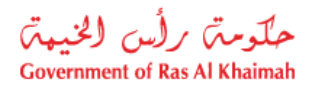

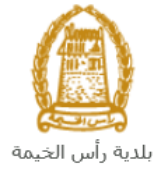

| <ul> <li>Search by the passport number (for non-Emirates ID holders), then enter:</li> <li>Passport number</li> <li>Select the Passport type</li> <li>Select the nationality</li> <li>Select the date of birth</li> </ul> | Selection Criteria: By Passport(non EID holder only)<br>* Passport Number:<br>* Passport Type: ORDINARY PASSPORT<br>* Nationality:<br>* Date of Birth: 1 |
|----------------------------------------------------------------------------------------------------|----------------------------------------------------------------------------------------------------|
| Search by the unified ID (for non-<br>Emirates ID holders) then enter:                                                                                                    | Selection Criteria: By Unified Id(non EID holder only)                                                                                                   |
| <ul><li>Unified number</li><li>Select the nationality</li></ul>                                                                                                    | * Unified Number:                                                                                                    |
| <ul> <li>Select the date of birth</li> </ul>                                                                                                    | * Nationality:                                                                                                    |
|                                                                                                    | * Date of Birth:                                                                                                    |
| Search with the Trade license number                                                                                                    | October Oritation Strade Lineare Number                                                                                                    |
| (issued by the Government of Ras Al                                                                                                    | Selection Criteria: I rade License Number                                                                                                    |
| license number                                                                                                    | * License number:                                                                                                    |
| In case you are the tenant, select<br>" <b>Myself</b> " and then click the " <b>OK</b> "<br>button to have your information<br>displayed in the tenant fields.                                                            | Selection Criteria<br>Selection Criteria: Myself                                                                                                    |
|                                                                                                    | Ok Cancel                                                                                                    |

5. Enter the code that appears in the figure, then click on "Search":

| Please enter the | e code shown in the image 🔹 |
|------------------|-----------------------------|
| nbec             |                             |
| nBEC             | Refresh                     |
| Search Clear     |                             |

**Note**: Click "**Refresh**" button to get a new clearer code, or click on "**Clear**" button to clear the input and re-write the code again.

6. Click "**Ok**" to insert the selected person in the tenant fields.

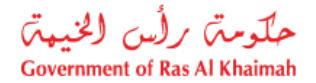

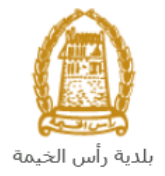

| Find Tenant                   |
|-------------------------------|
| Tenant number: 3000113130     |
| محمد احمد :                   |
| Email ID: lgibaly@egac.rak.ae |
| Mobile number: 0566092712     |
|                               |

7. In the **Attachments** block, you have to attach all mandatory documents to complete the request, which include the signed application letter that you can download by clicking on the **Download Application Letter**:

| ◄    | <ul> <li>Attachments</li> </ul> |               |  |  |  |
|------|---------------------------------|---------------|--|--|--|
| Dow  | nload Application Letter        |               |  |  |  |
| List | t of Attachments                |               |  |  |  |
|      | File Description                | Document Type |  |  |  |
|      |                                 |               |  |  |  |

Download the application letter, fill it and attach it as in the steps below.

| قسم الأسلاك<br>لب استنجبار عنقبار | ط                  |
|-----------------------------------|--------------------|
|                                   | تاريخ تقديم الطلب  |
| قسيمة لإقامة مسكن                 | محل تجاري          |
| قسيمة غير مزقتة                   |                    |
| موقع مؤقت داخل البلدية            |                    |
| موقع غير موقت داخل البلدية        | ارض للدوابي        |
| موقع ترضع عربية                   | قسيمة مزقتية       |
|                                   | عيرها              |
|                                   | اسم مقدم الطلب     |
|                                   | الموقع المطلوب     |
|                                   | المساحة المطلوية   |
|                                   | الغرض من الاستنجار |
|                                   | رقم الهاتف الجوال  |
|                                   | ، قد الفاتف الأضر. |
|                                   | الديد الاكتروني    |
|                                   | البريد (بالشروعي   |
| s                                 | المرفقات           |
|                                   | 1.3                |

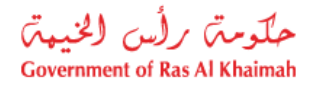

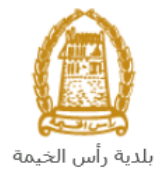

- 8. To upload documents:
  - A. Click the "Add New" button:

| (  | Attachments                             |               |
|----|-----------------------------------------|---------------|
|    | Download Application Letter             |               |
|    | List of Attachments                     |               |
|    | File Description                        | Document Type |
|    |                                         |               |
|    |                                         |               |
|    |                                         |               |
|    |                                         |               |
|    |                                         |               |
| \$ | Add New Change Description Delete Entry |               |

B. A window pops up allowing you to choose the files as shown below:

| Add Attachment   |             |                |       |        |
|------------------|-------------|----------------|-------|--------|
| Attachment De    | tails       |                |       | _      |
| * Document Type: |             |                | ~     |        |
| * Attachment:    | Choose File | No file chosen |       |        |
| Clear            |             |                |       |        |
|                  |             |                |       |        |
|                  |             |                | Add ( | Cancel |

C. Select the name of the document to be attached from the "**Document Type**" drop down list:

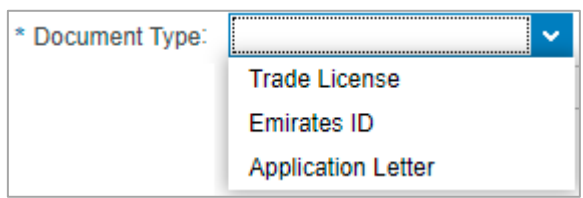

- D. Browse to the file and Click on Add  $\rightarrow$  the file will be uploaded successfully.
- E. Repeat the steps to attach the rest of the documents.

Notes:

• In case you want to change the attachment title, select the required document and click on the "Change Description":

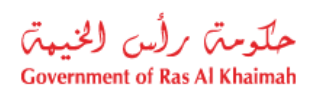

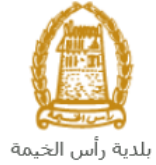

| List of                                                                                | Attachments                                                                                                    |                                                                                                    |
|----------------------------------------------------------------------------------------|----------------------------------------------------------------------------------------------------|----------------------------------------------------------------------------------------------------|
| File                                                                                   | e Description                                                                                                    | Document Type                                                                                                    |
| ٨                                                                                      | pdf.و                                                                                                    | Trade License                                                                                                    |
|                                                                                        |                                                                                                    |                                                                                                    |
|                                                                                        |                                                                                                    |                                                                                                    |
|                                                                                        |                                                                                                    |                                                                                                    |
|                                                                                        | <b>₹</b> }                                                                                                    |                                                                                                    |
| Add Nev                                                                                | W Change Description De                                                                                                    | elete Entry                                                                                                    |
|                                                                                        | Attachment Fi                                                                                                    | le Details                                                                                                    |
|                                                                                        | Attachment Fi                                                                                                    | le Details                                                                                                    |
|                                                                                        |                                                                                                    |                                                                                                    |
|                                                                                        | * File Description:                                                                                                    | .paī                                                                                                    |
|                                                                                        |                                                                                                    |                                                                                                    |
|                                                                                        |                                                                                                    |                                                                                                    |
|                                                                                        |                                                                                                    | Change Cancel                                                                                                    |
| the nev<br>yed in t<br>e of inco<br>nove it:                                           | v description of the at<br>he attachments list.<br>orrect upload, you can<br>tachments                                                         | Change Cancel<br>ttachment, and click "Change" to have the<br>n select the document and click the "Delet                       |
| the nev<br>yed in t<br>e of inco<br>nove it:                                           | v description of the at<br>he attachments list.<br>orrect upload, you can<br>tachments                                                         | Change Cancel<br>ttachment, and click "Change" to have the<br>n select the document and click the "Delet                       |
| the new<br>yed in t<br>e of inco<br>nove it:<br>Att<br>Download                        | v description of the at<br>he attachments list.<br>orrect upload, you can<br>tachments                                                         | Change Cancel<br>ttachment, and click "Change" to have the<br>n select the document and click the "Delet                       |
| the new<br>yed in t<br>e of inco<br>nove it:<br>Att<br>Download<br>List of A<br>File   | v description of the at<br>he attachments list.<br>orrect upload, you can<br>tachments<br>I Application Letter<br>Attachments                  | Change Cancel<br>ttachment, and click "Change" to have the<br>n select the document and click the "Delet                       |
| the new<br>yed in t<br>e of inco<br>nove it:<br>Att<br>Download                        | v description of the at<br>he attachments list.<br>orrect upload, you can<br>tachments<br>d Application Letter<br>Attachments<br>e Description | Change Cancel ttachment, and click "Change" to have the n select the document and click the "Delet Document Type Trade License |
| the new<br>ayed in t<br>se of inco<br>move it:<br>Att<br>Download<br>List of J<br>File | v description of the at<br>he attachments list.<br>orrect upload, you can<br>tachments<br>I Application Letter<br>Attachments<br>Description   | Change Cancel ttachment, and click "Change" to have the n select the document and click the "Delet Document Type Trade License |

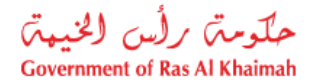

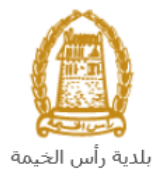

9. You have the following options to do:

| Submit | Clear |
|--------|-------|
|        |       |

- "Submit" to complete the request.
- "Clear" to clear all fields.

10. Click "Submit" and confirm the submission in the following confirmation message.

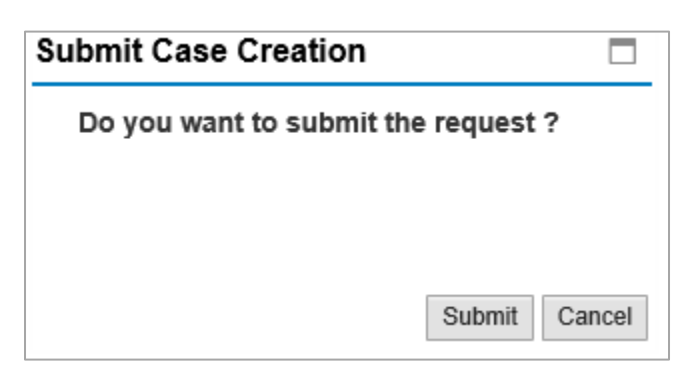

A screen will appear stating that the case is submitted successfully including the case ID that you can use to follow up with the properties section later.

| uest a New Lease | Renew an Existing Lease | Terminate an Ongoing Lease | E-Payment Services |  |
|------------------|-------------------------|----------------------------|--------------------|--|
|                  |                         |                            |                    |  |
| Contract Inf     | ormation                |                            |                    |  |

- 11. You can return to the main page of the service by clicking "Back".
- 12. You can start a new request by clicking on the "New Case" button.

After submitting your request successfully, your request will be received at the property section - municipality department, accordingly the responsible employee will contact you to set an appointment and complete the lease contract.

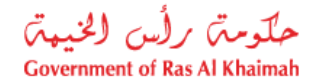

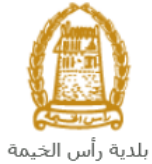

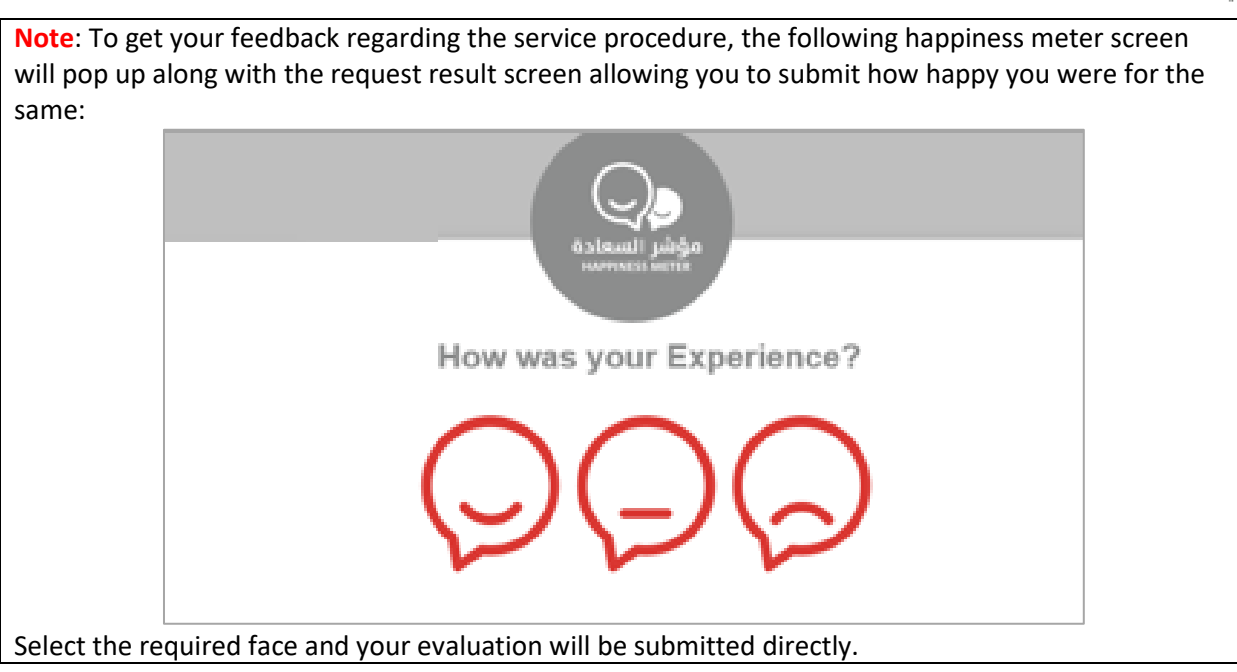

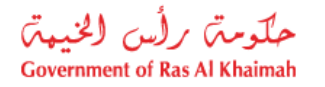

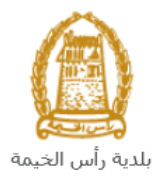

# **Create Lease Contract Renewal Request**

To create a request to renew lease contract for the municipality property, follow the steps below:

1. Click on the "Renew an Existing Lease" tab, to have the request form displayed below:

| st a New Lease | Renew an Existing Lease | Terminate an Ongoing Lease | E-Payment Services |
|----------------|-------------------------|----------------------------|--------------------|
|                | Û                       |                            |                    |
| • Gene         | ral Information         |                            |                    |
| Appli          | cant                    |                            |                    |
| • Tenar        | nt                      |                            |                    |
| • Attac        | hments                  |                            |                    |
| Submit Cl      | ear                     |                            |                    |

2. In the General Information block, enter the information as below:

| Field           | Description                                                           |
|-----------------|-----------------------------------------------------------------------|
| Contract Number | Enter the number of the required contract to be renewed in the field: |
|                 |                                                                       |
|                 | <ul> <li>General Information</li> </ul>                               |
|                 |                                                                       |
|                 |                                                                       |
|                 | * Contract Number:                                                    |

# All fields that are preceded by an asterisk \* are mandatory fields. In the Applicant block, the system automatically displays the name, number, mobile number and email address of the applicant who logged in to the service.

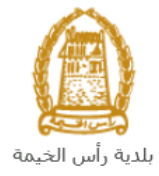

| <ul> <li>Applicant</li> </ul> |   |
|-------------------------------|---|
| Applicant number: 3000113130  |   |
| Applicant Name: محمد احمد     |   |
| Email ID lgibaly@egac.rak.ae  | ) |
| Mobile number: 0566092712     |   |
|                               |   |

3. In the **Tenant** block, click on the "**Find Tenant**" button, to search for the tenant who wants to renew a lease contract for a municipality property:

| ◄   | Tenant         |
|-----|----------------|
| Fin | d Tenant       |
|     | Tenant number: |
|     | Tenant name:   |
|     | Email ID:      |
|     | Mobile number: |

The "Create new Business partner" screen pops up to enable you to search in many ways:

| Properties Sect        | ion E-Service                | ×     |
|------------------------|------------------------------|-------|
| Search Busin           | ess Partner                  |       |
| Selection Crite        | ria                          | _     |
| Selection Criteria:    | Emirates ID v                |       |
| * Emirates ID:         | 784                          |       |
| * Nationality:         | ~                            |       |
| * Date of Birth:       | 1                            |       |
| Please enter the clear | ne code shown in the image * |       |
|                        | ОКС                          | ancel |

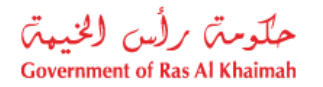

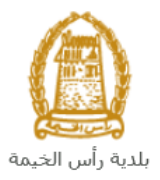

4. Select the appropriate way of search from the dropdown menu of "**Search Criteria**", then enter the required inputs as follows:

| Selection Criteria: | Emirates ID                        | ~ |
|---------------------|------------------------------------|---|
|                     | Emirates ID                        |   |
|                     | By Passport(non EID holder only)   |   |
|                     | By Unified Id(non EID holder only) |   |
|                     | Trade License Number               |   |
|                     | Myself                             |   |

The dropdown menu includes many search options and upon your selection, the required inputs will be changed as follows:

| Search way                                                                   | Required inputs                                        |
|------------------------------------------------------------------------------|--------------------------------------------------------|
| Search by the Emirates ID, then enter:                                       | Selection Criteria: Emirates ID ~                      |
| <ul><li>EID number</li><li>Select the nationality</li></ul>                  | * Emirates ID: 784                                     |
| Select the date of birth                                                     | * Nationality:                                         |
|                                                                              | * Date of Birth:                                       |
| Search by the passport number (for non-Emirates ID holders), then enter:     | Selection Criteria: By Passport(non EID holder only)   |
| Passport number                                                              | * Passport Number:                                     |
| <ul> <li>Select the Passport type</li> <li>Select the nationality</li> </ul> | * Passport Type: ORDINARY PASSPORT V                   |
| <ul> <li>Select the date of birth</li> </ul>                                 | * Nationality:                                         |
|                                                                              | * Date of Birth:                                       |
| Search by the unified ID (for non-<br>Emirates ID holders) then enter:       | Selection Criteria: By Unified Id(non EID holder only) |
| <ul><li>Unified number</li><li>Select the nationality</li></ul>              | * Unified Number:                                      |
| Select the date of birth                                                     | * Nationality:                                         |
|                                                                              | * Date of Birth:                                       |
| Search with the Trade license number<br>(issued by the Government of Ras Al  | Selection Criteria: Trade License Number               |
| <ul><li>Khaimah) and then enter:</li><li>license number</li></ul>            | * License number:                                      |

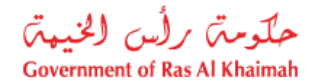

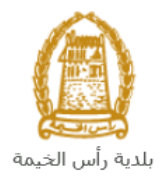

| In case you are the tenant, select<br>"Myself" and then click the "OK"<br>button to have your information | Selection Criteria             |  |  |
|----------------------------------------------------------------------------------------------------|--------------------------------|--|--|
| displayed in the tenant fields.                                                                           | Selection Criteria: Myself 🗸 🗸 |  |  |
|                                                                                                    | Ok Cancel                      |  |  |

5. Enter the code that appears in the figure, then click on "Search":

| Please enter the code shown in the image * |
|--------------------------------------------|
| nbec                                       |
| nBEC Refresh                               |
| Search Clear                               |

**Note**: Click "**Refresh**" button to get a new clearer code, or click on "**Clear**" button to clear the input and re-write the code again.

6. Click "**Ok**" to insert the selected person in the tenant fields.

| Find Tenant                   |
|-------------------------------|
| Tenant number: 3000113130     |
| Tenant name: محمد احمد ,      |
| Email ID: lgibaly@egac.rak.ae |
| Mobile number: 0566092712     |

7. In the **Attachments** block, you have to attach all mandatory documents to complete the request, which is only the signed application letter that you can download by clicking on the **Download Application Letter**:

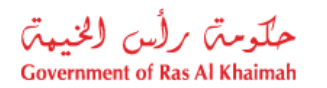

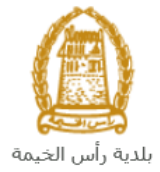

| ◄    | Attachments             |               |  |
|------|-------------------------|---------------|--|
| Down | load Application Letter | <b>_</b>      |  |
| List | of Attachments          |               |  |
|      | File Description        | Document Type |  |
|      |                         |               |  |

Download the application letter, fill it and attach it as in the steps below.

| بلدیه (اس الخیمیة<br>مواس الخیمیة  |                    |
|------------------------------------|--------------------|
| قسم الأمسلاك<br>لما استنجار عاقبار | ط                  |
|                                    | تاريخ تقديم الطلب  |
| قسيمة لإقامة مسكن                  | محل تجاري          |
| <br>                               | شبرة               |
| موقع مؤقت داخل البلدية             | حظيرة مواشىي       |
| _موقع غير موقت داخل البلدية        | ارض للدوايي        |
| موقع لوضيع عريبة                   | فسیمه موفنیه       |
|                                    | میریا              |
|                                    | أسم مقدم الطلب     |
|                                    | الموقع المطلوب     |
|                                    | المساحة المطلوبة   |
|                                    | الغرض من الاستنجار |
|                                    | رقم الهاتف الجوال  |
|                                    | رقم الهاتف الأرضى  |
|                                    | الب بد الالکت و تی |
|                                    |                    |
|                                    |                    |

- 8. To upload documents:
  - A. Click the "Add New" button:

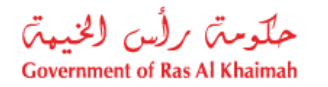

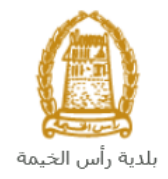

| Dow  | nload Application Letter |               |
|------|--------------------------|---------------|
| List | t of Attachments         |               |
|      | File Description         | Document Type |
|      |                          |               |
|      |                          |               |
|      |                          |               |
|      |                          |               |
|      |                          |               |

B. A window pops up allowing you to choose the files as shown below:

| Add Attachmen    | t           |                |     |        |
|------------------|-------------|----------------|-----|--------|
| Attachment De    | tails       |                |     |        |
| * Document Type: |             |                | ~   |        |
| * Attachment:    | Choose File | No file chosen |     |        |
| Clear            |             |                |     |        |
|                  |             |                | Add | Cancel |

C. Select the name of the document to be attached from the "**Document Type**" drop down list:

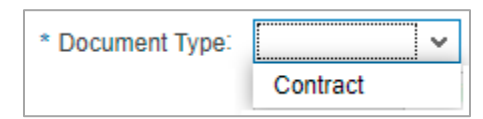

D. Browse to the file and Click on Add  $\rightarrow$  the file will be uploaded successfully.

#### Notes:

• In case you want to change the attachment title, select the required document and click on the "Change Description":

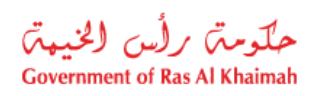

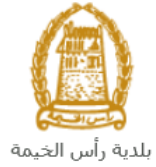

| List of A                                                                                           | tachmonte                                                                                                    |                                                                                                    |
|----------------------------------------------------------------------------------------------------|----------------------------------------------------------------------------------------------------|----------------------------------------------------------------------------------------------------|
| LIST OT AT                                                                                          |                                                                                                    | Document Tune                                                                                                    |
| File D                                                                                              | df                                                                                                    | Contract                                                                                                    |
| -93.P                                                                                               |                                                                                                    | omruur                                                                                                    |
|                                                                                                    |                                                                                                    |                                                                                                    |
|                                                                                                    | _                                                                                                    |                                                                                                    |
|                                                                                                    | - <b>₹</b>                                                                                                    |                                                                                                    |
| Add New                                                                                             | Change Description                                                                                                    | Delete Entry                                                                                                    |
| ge File D                                                                                           | escription" scre                                                                                                    | een pops up:                                                                                                    |
| -                                                                                                   | •                                                                                                    |                                                                                                    |
|                                                                                                    | Change File                                                                                                    | e Description                                                                                                    |
|                                                                                                    |                                                                                                    |                                                                                                    |
|                                                                                                    | Attachmen                                                                                                    | nt File Details                                                                                                    |
|                                                                                                    | * File Descript                                                                                                    | tion: STA. ndf                                                                                                    |
|                                                                                                    | - File Descript                                                                                                    | iion. 🤤spui                                                                                                    |
|                                                                                                    |                                                                                                    | Change Cancel                                                                                                    |
|                                                                                                    |                                                                                                    | Change Cancer                                                                                                    |
|                                                                                                    |                                                                                                    |                                                                                                    |
| 4 <b>h</b>                                                                                          | de en intiene ef t                                                                                                    |                                                                                                    |
| the new                                                                                             | description of t                                                                                                    | he attachment, and click " <b>Change</b> " to have the ist.                                                                                              |
| the new<br>nyed in the                                                                              | description of t<br>e attachments l<br>rrect upload, yo                                                                   | he attachment, and click " <b>Change</b> " to have the<br>list.<br>u can select the document and click the " <b>Dele</b> "                               |
| the new<br>yed in the<br>e of incor<br>nove it:                                                     | description of t<br>e attachments l<br>rrect upload, yo                                                                   | he attachment, and click " <b>Change</b> " to have the<br>list.<br>Ju can select the document and click the " <b>Dele</b>                                |
| the new<br>yed in the<br>e of incor<br>nove it:                                                     | description of t<br>e attachments l<br>rrect upload, yo                                                                   | he attachment, and click " <b>Change</b> " to have the<br>ist.<br>ou can select the document and click the " <b>Dele</b>                                 |
| the new<br>yed in th<br>e of incor<br>nove it:<br>Attac                                             | description of t<br>e attachments l<br>rrect upload, yo<br><b>hments</b>                                                  | he attachment, and click " <b>Change</b> " to have the<br>list.<br>In can select the document and click the " <b>Dele</b>                                |
| the new<br>nyed in the<br>e of incor<br>nove it:<br>Attac                                           | description of t<br>e attachments l<br>rrect upload, yo<br>hments                                                         | he attachment, and click " <b>Change</b> " to have the<br>list.<br>In can select the document and click the " <b>Dele</b>                                |
| the new<br>yed in the<br>e of incor<br>nove it:<br>Attac<br>wnload App<br>st of Atta                | description of ti<br>e attachments l<br>rrect upload, yo<br>hments<br>blication Letter<br>achments                        | he attachment, and click " <b>Change</b> " to have the<br>list.<br>In can select the document and click the " <b>Dele</b>                                |
| the new<br>yed in the<br>e of incor<br>nove it:<br>Attac<br>winload App<br>st of Atta<br>File Des   | description of the attachments least upload, yo<br>meet upload, yo<br>hments<br>blication Letter<br>achments<br>cription  | he attachment, and click <b>"Change</b> " to have the<br>list.<br>ou can select the document and click the <b>"Dele</b> "                                |
| the new<br>yed in the<br>e of incor<br>nove it:<br>Attac<br>winload App<br>st of Atta<br>File Des   | description of the attachments least upload, yo<br>ments<br>hments<br>blication Letter<br>achments<br>cription            | he attachment, and click <b>"Change</b> " to have the<br>list.<br>In can select the document and click the <b>"Dele</b><br>Document Type                 |
| the new<br>yed in the<br>e of incor<br>nove it:<br>Attac<br>ownload App<br>st of Atta<br>File Des   | description of ti<br>e attachments l<br>rrect upload, yo<br>hments<br>blication Letter<br>achments<br>cription            | he attachment, and click " <b>Change</b> " to have the<br>list.<br>ou can select the document and click the " <b>Dele</b><br>Document Type<br>Contract   |
| the new<br>yed in the<br>e of incor<br>nove it:<br>Attac<br>www.load App<br>st of Attac<br>File Des | description of the attachments least upload, yo<br>rrect upload, yo<br>hments<br>blication Letter<br>achments<br>cription | he attachment, and click " <b>Change</b> " to have the<br>list.<br>ou can select the document and click the " <b>Dele</b> "<br>Document Type<br>Contract |

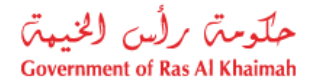

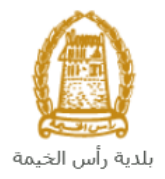

9. You have the following options to do:

| Submit | Clear |
|--------|-------|
|        |       |

- "Submit" to complete the request.
- "Clear" to clear all fields.

10. Click "Submit" and confirm the submission in the following confirmation message.

| ancol |
|-------|
|       |

A screen will appear stating that the case is submitted successfully including the case ID that you can use to follow up with the properties section later.

| Contract   | Information |
|------------|-------------|
| Contract N | umber 10403 |
| Back       | New Case    |

- 11. You can return to the main page of the service by clicking "Back".
- 12. You can start a new request by clicking on the "**New Case**" button.

After submitting your request successfully, your request will be received at the property section municipality department, accordingly the responsible employee will contact you to set an appointment and complete the renew lease contract

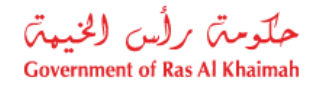

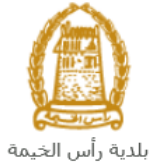

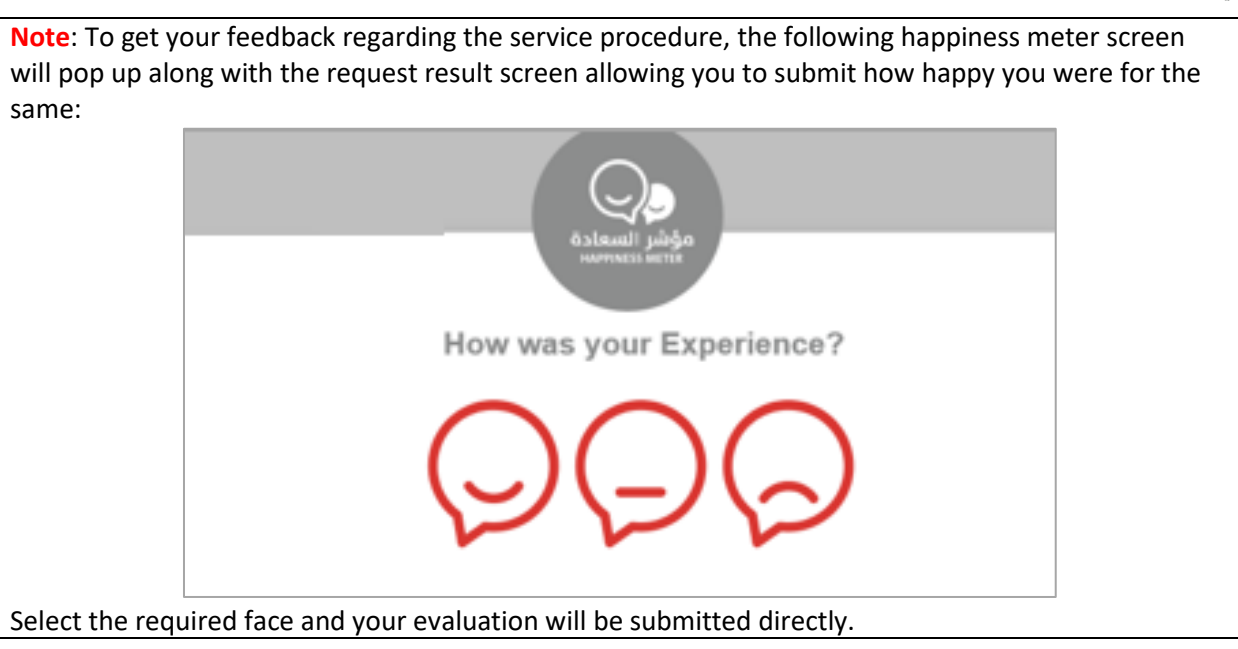

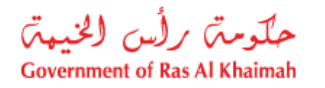

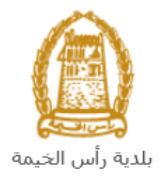

## **Create Lease Contract Termination Request**

To create a request to terminate a lease contract for the municipality property, follow the steps below:

1. Click on the "Terminate an Ongoing Lease" tab, to have the request form displayed below:

| quest a New Le | ase Renew an Existing Lease | Terminate an Ongoing Lease | E-Payment Services |  |
|----------------|-----------------------------|----------------------------|--------------------|--|
| G              | eneral Information          | ٢                          |                    |  |
| • A            | pplicant                    |                            |                    |  |
| • Te           | enant                       |                            |                    |  |
| • At           | ttachments                  |                            |                    |  |

2. In the **General Information** block, enter the information as below:

| Field           | Description                                                                      |
|-----------------|----------------------------------------------------------------------------------|
| Contract Number | Enter the number of the required contract to be terminated in the field:         |
|                 | General Information                                                              |
|                 | * Contract Number:                                                               |
| Notice Type     | Choose the type of notice to terminate the contract from the drop-<br>down list: |
|                 | * Notice type:                                                                   |
|                 | Immediate termination notice                                                     |
|                 | Notice for end of lease term                                                     |
|                 | Immediate termination notice: If you want to terminate the lease                 |
|                 | contract during its validity period.                                             |
|                 | • Notice for end of lease term: when you want to terminate the                   |
|                 | contract since it is expired.                                                    |

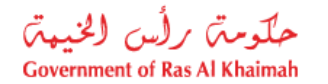

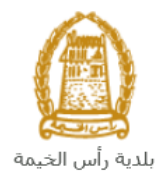

#### Notes:

- All fields that are preceded by an asterisk \* are mandatory fields.
- In the **Applicant** block, the system automatically displays the name, number, mobile number and email address of the applicant who logged in to the service.

| <ul> <li>Applicant</li> </ul> | t                   |
|-------------------------------|---------------------|
| Applicant number:             | : 3000113130        |
| Applicant Name:               | محمد احمد           |
| Email ID                      | lgibaly@egac.rak.ae |
| Mobile number:                | 0566092712          |
|                               |                     |

3. In the **Tenant** block, click on the "**Find Tenant**" button, to search for the tenant who wants to terminate a lease contract for a municipality property:

| <ul> <li>Tenant</li> </ul> |  |
|----------------------------|--|
| Find Tenant                |  |
| Tenant number:             |  |
| Tenant name:               |  |
| Email ID:                  |  |
| Mobile number:             |  |

The "Create new Business partner" screen pops up to enable you to search in many ways:

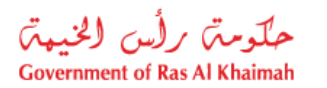

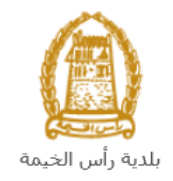

| roperties Secti     | on E-Service                | ×        |
|---------------------|-----------------------------|----------|
| Search Busin        | ess Partner                 |          |
| Selection Criteria  |                             |          |
| Selection Criteria: | Emirates ID 🗸               |          |
| * Emirates ID:      | 784                         |          |
| * Nationality:      | v                           |          |
| * Date of Birth:    | 1                           |          |
| eKju                | e code shown in the image * |          |
|                     | Refresh                     |          |
| Search Clear        |                             |          |
|                     |                             | OK Cance |

4. Select the appropriate way of search from the dropdown menu of "**Search Criteria**", then enter the required inputs as follows:

| Selection Criteria: | Emirates ID                        | ~ |
|---------------------|------------------------------------|---|
|                     | Emirates ID                        |   |
|                     | By Passport(non EID holder only)   |   |
|                     | By Unified Id(non EID holder only) |   |
|                     | Trade License Number               |   |
|                     | Myself                             |   |

The dropdown menu includes many search options and upon your selection, the required inputs will be changed as follows:

| Search way                                                                                                    | Required inputs                                                                              |
|----------------------------------------------------------------------------------------------------|----------------------------------------------------------------------------------------------|
| <ul> <li>Search by the Emirates ID, then enter:</li> <li>EID number</li> <li>Select the nationality</li> <li>Select the date of birth</li> </ul> | Selection Criteria: Emirates ID   * Emirates ID: 784   * Nationality: ~   * Date of Birth: 1 |

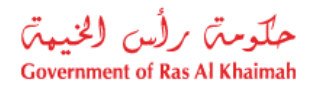

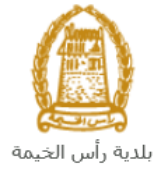

| <ul> <li>Search by the passport number (for non-Emirates ID holders), then enter:</li> <li>Passport number</li> <li>Select the Passport type</li> <li>Select the nationality</li> <li>Select the date of birth</li> </ul> | Selection Criteria:<br>* Passport Number:<br>* Passport Type:<br>* Nationality:<br>* Date of Birth: | By Passport(non EID holder only) ORDINARY PASSPORT | <ul><li>✓</li><li>✓</li><li>✓</li></ul> |
|----------------------------------------------------------------------------------------------------|----------------------------------------------------------------------------------------------------|----------------------------------------------------|-----------------------------------------|
| Search by the unified ID (for non-<br>Emirates ID holders) then enter:                                                                                                    | Selection Criteria:                                                                                 | By Unified Id(non EID holder only)                 | ~                                       |
| <ul><li>Unified number</li><li>Select the nationality</li></ul>                                                                                                    | * Unified Number:                                                                                   |                                                    |                                         |
| Select the date of birth                                                                                                    | * Nationality:                                                                                      |                                                    | ~                                       |
|                                                                                                    | * Date of Birth:                                                                                    | 1                                                  |                                         |
| Search with the Trade license number                                                                                                    |                                                                                                    | Standard Street and                                |                                         |
| (issued by the Government of Ras Al                                                                                                    | Selection Criteria:                                                                                 | li rade License Number                             | ~                                       |
| license number                                                                                                    | * License number:                                                                                   |                                                    |                                         |
| In case you are the tenant, select<br>" <b>Myself</b> " and then click the " <b>OK</b> "<br>button to have your information<br>displayed in the tenant fields.                                                            | Selection Criteria:                                                                                 | ria<br>Myself                                      | ~                                       |

5. Enter the code that appears in the figure, then click on "Search":

| Please enter the | e code shown in the image 🔹 |
|------------------|-----------------------------|
| nbec             |                             |
| nBEC             | Refresh                     |
| Search Clear     |                             |

**Note**: Click "**Refresh**" button to get a new clearer code, or click on "**Clear**" button to clear the input and re-write the code again.

6. Click "**Ok**" to insert the selected person in the tenant fields.

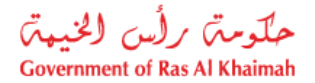

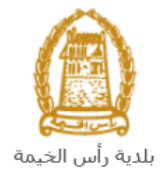

| Find Tenant                   |
|-------------------------------|
| Tenant number: 3000113130     |
| Tenant name: محمد احمد ,      |
| Email ID: lgibaly@egac.rak.ae |
| Mobile number: 0566092712     |

7. In the **Attachments** block, you have to attach all mandatory documents to complete the request, which is only the signed application letter that you can download by clicking on the **Download Application Letter**:

| ╺    | Attachments              |               |
|------|--------------------------|---------------|
| Dow  | nload Application Letter |               |
| List | t of Attachments         |               |
|      | File Description         | Document Type |
|      |                          |               |

Download the application letter, fill it and attach it as in the steps below.

| مسلم الاسترك<br>لما استنجار عقار | ط<br>              |
|----------------------------------|--------------------|
|                                  | تاريخ تقديم الطلب  |
| قسيمة لإقامة مسكن                | محل تجاري          |
| فسيمة غير مؤقتة                  |                    |
| موقع مؤقت داخل البلدية           | حظيرة مواشىي       |
| موقع غير مؤقت داخل البلدية       | ارض للدوايي        |
| موقع توضيع عربية                 | قسيمة مؤقتية       |
|                                  | غيرها              |
|                                  | اسم مقدم الطلب     |
|                                  | الموقع المطلبوب    |
|                                  | المساحة المطلوية   |
|                                  | الغرض من الاستنجار |
|                                  | رقم الهاتف الجوال  |
|                                  | رقم الهاتف الأرضى  |
|                                  | البريد الإلكتروني  |
|                                  |                    |
|                                  | المرفقات           |
|                                  | L 227              |

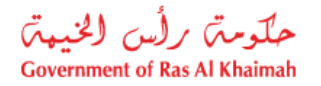

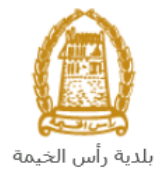

- 8. To upload documents:
  - A. Click the "Add New" button:

| ( | <ul> <li>Attachments</li> </ul>         |               |
|---|-----------------------------------------|---------------|
|   | Download Application Letter             |               |
|   | List of Attachments                     |               |
|   | File Description                        | Document Type |
|   |                                         |               |
|   |                                         |               |
|   |                                         |               |
|   |                                         |               |
|   |                                         |               |
| > | Add New Change Description Delete Entry |               |

B. A window pops up allowing you to choose the files as shown below:

| Add Attachmen    | t           |                |     |        |
|------------------|-------------|----------------|-----|--------|
| Attachment De    | tails       |                |     | _      |
| * Document Type: |             |                | ~   |        |
| * Attachment:    | Choose File | No file chosen |     |        |
| Clear            |             |                |     |        |
|                  |             |                | Add | Cancel |

C. Select the name of the document to be attached from the "**Document Type**" drop down list:

| * Document Type: | <b>~</b> |
|------------------|----------|
|                  | Contract |

D. Browse for the file and Click on Add  $\rightarrow$  the file will be uploaded successfully.

Notes:

• In case you want to change the attachment title, select the required document and click on the "Change Description":

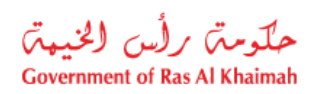

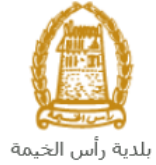

| File D                                                                                                    | escription                                                                                                    | Document Type                                                                                                    |
|----------------------------------------------------------------------------------------------------|----------------------------------------------------------------------------------------------------|----------------------------------------------------------------------------------------------------|
| p.وثيقة                                                                                                    | df                                                                                                    | Contract ~                                                                                                    |
|                                                                                                    |                                                                                                    |                                                                                                    |
|                                                                                                    |                                                                                                    |                                                                                                    |
|                                                                                                    |                                                                                                    |                                                                                                    |
| Add Now                                                                                                    | Change Description Del                                                                                                    |                                                                                                    |
| Addition                                                                                                    | Change Description                                                                                                    | co chuy                                                                                                    |
| ange File I                                                                                                    | Description" screen p                                                                                                    | pops up:                                                                                                    |
|                                                                                                    |                                                                                                    |                                                                                                    |
|                                                                                                    | Change File De                                                                                                    | escription 🗖                                                                                                    |
|                                                                                                    |                                                                                                    |                                                                                                    |
|                                                                                                    | Attachment Fi                                                                                                    | ile Details                                                                                                    |
|                                                                                                    | * File Description                                                                                                    | sia. ndf                                                                                                    |
|                                                                                                    | The Description.                                                                                                    |                                                                                                    |
|                                                                                                    |                                                                                                    |                                                                                                    |
|                                                                                                    |                                                                                                    | Change Cancel                                                                                                    |
| er the new:                                                                                                    | v description of the a                                                                                                    | Change Cancel<br>ttachment, and click "Change" to have the new t                                                                      |
| er the new<br>played in the<br>case of inco<br>remove it:<br>• Attac<br>Download A                             | v description of the athe attachments list.<br>prrect upload, you can<br>chments                                                     | Change Cancel<br>ttachment, and click "Change" to have the new t<br>n select the document and click the "Delete Entr                  |
| er the new<br>blayed in the<br>ase of inco<br>emove it:<br>• Attac<br>Download Applications                    | v description of the athe attachments list.<br>brrect upload, you can<br>chments<br>pplication Letter<br>tachments                   | Change Cancel<br>ttachment, and click "Change" to have the new t<br>n select the document and click the "Delete Entr                  |
| er the new<br>played in the<br>ase of inco<br>emove it:<br>• Attac<br>Download App<br>List of Attac<br>File De | v description of the ar<br>he attachments list.<br>prrect upload, you can<br>chments<br>pplication Letter<br>tachments<br>escription | Change Cancel ttachment, and click "Change" to have the new t n select the document and click the "Delete Entr Document Type          |
| er the new<br>played in th<br>ase of inco<br>remove it:<br>Attac<br>Download Ap<br>List of Att<br>File De      | v description of the at<br>he attachments list.<br>prrect upload, you can<br>chments<br>pplication Letter<br>tachments<br>escription | Change Cancel ttachment, and click "Change" to have the new t n select the document and click the "Delete Entr Document Type Contract |

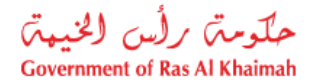

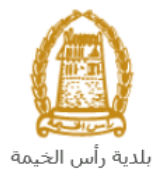

9. You have the following options to do:

| Submit | Clear |
|--------|-------|
|        |       |

- "Submit" to complete the request.
- "Clear" to clear all fields.

10. Click "Submit" and confirm the submission in the following confirmation message.

| Submit Case Creation |                  |
|----------------------|------------------|
| Do you want to subm  | it the request ? |
|                      |                  |
|                      |                  |
|                      |                  |
|                      | Submit Cancel    |

A screen will appear stating that the case is submitted successfully including the case ID that you can use to follow up with the properties section later.

| ontrac     | Information  |
|------------|--------------|
| Contract I | Number 10403 |
| A Pack     | New Case     |

- 11. You can return to the main page of the service by clicking "Back".
- 12. You can start a new request by clicking on the "**New Case**" button.

After submitting your request successfully, your request will be received at the property section municipality department, accordingly the responsible employee will contact you to set an appointment and complete the lease contract termination.

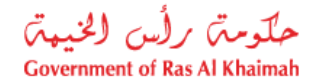

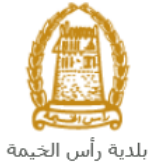

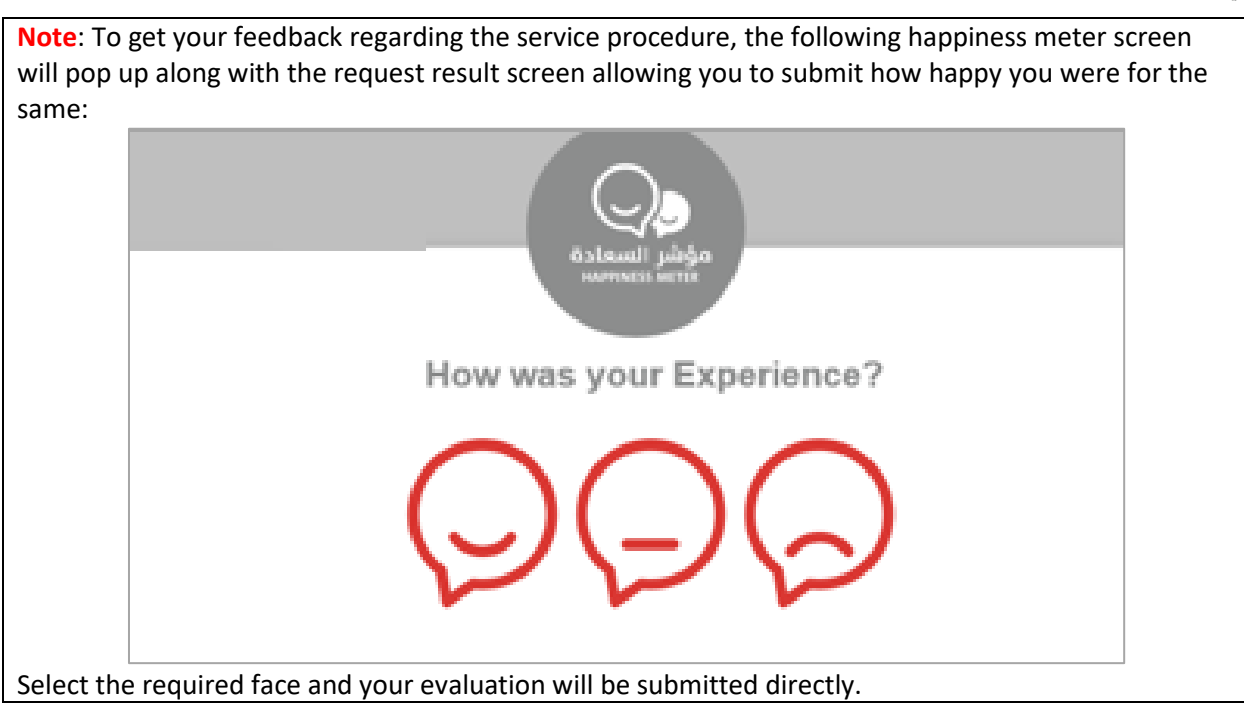

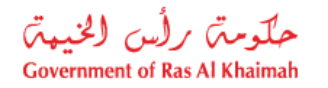

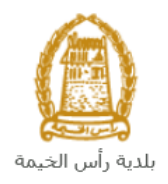

# **E-Payment Service**

After you submit your request, it is accepted from the property section in the municipality department, and the required service procedures are completed for a new lease contract, contract renewal or contract termination, you need to pay the fee at the municipality headquarters or pay electronically via the "**E- payment Service**" tab.

| Prope                                             | erties Section              | Services       | ate an Ongoing Lease | E-Payment Services |           |                 |                       | -            |  |
|---------------------------------------------------|-----------------------------|----------------|----------------------|--------------------|-----------|-----------------|-----------------------|--------------|--|
|                                                   | Quick Pay 🔛 Pa              | ayment History |                      | 仓                  |           |                 |                       |              |  |
| User Name And And And And And And And And And And |                             |                |                      |                    |           |                 |                       |              |  |
| Tota                                              | l Due Amount 1              | 45519.00 AED   |                      |                    |           |                 |                       |              |  |
| Sele                                              | ected amount to             | pay 0.00 AED   |                      |                    |           |                 |                       |              |  |
| Print                                             | Version Export ~            | Select All     | Beselect All         |                    |           |                 |                       |              |  |
|                                                   | Case ID                     | Created On     | Payment Req          | Due to pay         | Payee     | Document Number | Section               | Department   |  |
|                                                   | 120492                      | 25.10.2021     | 0910034883           | 50.00              | محمد احمد | 12000048275     | Land Department [Depa | Municipality |  |
|                                                   | 118906                      | 19.09.2021     | 0910034620           | 30.00              | محمد احمد | 12000047793     | Health Department     | Municipality |  |
|                                                   | 118055                      | 12.09.2021     | 0910034604           | 100.00             | محمد احمد | 12000047747     | Health Department     | Municipality |  |
| - P                                               | 118055<br>ay Selected Items | 12.09.2021     | 0910034604           | 100.00             | محمد احمد | 12000047747     | Health Department     | Municipality |  |

#### Notes:

All the transactions that you submitted to the municipality department are listed in the "Quick Pay" tab, where you can choose one, many, or all requests to pay directly. You can also print requests records or export them in an excel sheet through the buttons at the top of the requests list.

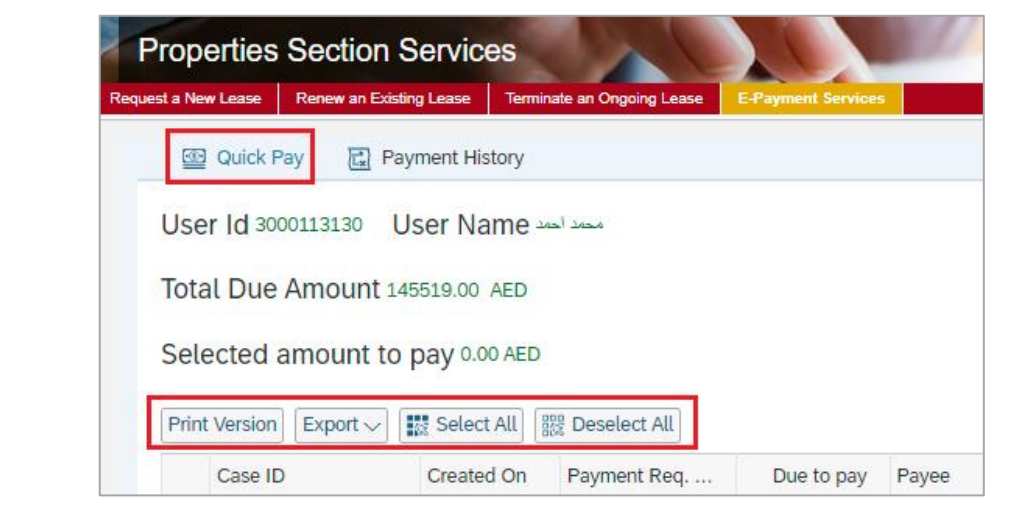

• You can search for paid requests through the "**Payment History**" tab, using various search criteria:

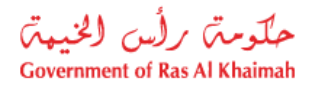

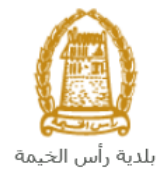

| 🐼 Quick I     | Pay Payment History |      |                     |      |        |    |   |
|---------------|---------------------|------|---------------------|------|--------|----|---|
| Guick         | Lix raymone history |      |                     |      |        |    |   |
|               |                     |      |                     |      |        |    |   |
| User          | mostafa.raze        | ⊡ Pa | ayment Request Numb | er:  |        | То | ₫ |
| Date          | : 🛅 То              |      | Mode of Payme       | ent: |        | CP | ₫ |
| Service ID    | то                  | ⊐    | Stat                | us:  | $\sim$ |    |   |
| Case Type     | : <b>C</b>          |      |                     |      |        |    |   |
| @ Get Pa      | wment Details       |      |                     |      |        |    |   |
|               |                     |      |                     |      |        |    |   |
|               |                     |      |                     |      |        |    |   |
| Print Version | Export ~            |      |                     |      |        |    |   |
|               |                     |      |                     |      |        |    |   |

Select the required request for which you want to pay the fees, then click the "**Pay selected Item**" button:

| t a New L                       | ties Section                                                               | N Services      | nate an Ongoing Lease                                                        | E-Payment Services           |                                 |                                               | 100.00                                                | -                                          |
|---------------------------------|----------------------------------------------------------------------------|-----------------|------------------------------------------------------------------------------|------------------------------|---------------------------------|-----------------------------------------------|-------------------------------------------------------|--------------------------------------------|
| @ Q                             | )uick Pay 🛃                                                                | Payment History |                                                                              |                              |                                 |                                               |                                                       |                                            |
| User                            | ld 3000113130                                                              | User Name -     | محمد أحم                                                                     |                              |                                 |                                               |                                                       |                                            |
|                                 |                                                                            | 145540.00 450   |                                                                              |                              |                                 |                                               |                                                       |                                            |
| Total                           | Due Amount                                                                 | 145519.00 AFD   |                                                                              |                              |                                 |                                               |                                                       |                                            |
| Total                           | Due Amount                                                                 | 145519.00 AED   |                                                                              |                              |                                 |                                               |                                                       |                                            |
| Total<br>Selec                  | Due Amount<br>ted amount                                                   | to pay 0.00 AED |                                                                              |                              |                                 |                                               |                                                       |                                            |
| Total<br>Selec<br>Print Ve      | ted amount                                                                 | to pay 0.00 AED | Deselect All                                                                 |                              |                                 |                                               |                                                       |                                            |
| Total<br>Selec<br>Print Ve      | Due Amount<br>ted amount<br>ersion Export ~                                | to pay 0.00 AED | 器 Deselect All<br>Payment Req                                                | Due to pay                   | Payee                           | Document Number                               | Section                                               | Department                                 |
| Total<br>Selec<br>Print Ve      | Due Amount<br>ted amount<br>ersion Export ~<br>Case ID<br>120492           | to pay 0.00 AED | Deselect All<br>Payment Req<br>0910034883                                    | Due to pay 50.00             | Payee                           | Document Number<br>12000048275                | Section<br>Land Department [Depa                      | Department<br>Municipality                 |
| Total<br>Selec<br>Print Ve<br>C | Due Amount<br>ted amount<br>ersion Export ~<br>Case ID<br>120492<br>118906 | to pay 0.00 AED | Deselect All           Payment Req           0910034883           0910034620 | Due to pay<br>50.00<br>30.00 | Payee<br>محمد احمد<br>محمد احمد | Document Number<br>12000048275<br>12000047793 | Section<br>Land Department [Depa<br>Health Department | Department<br>Municipality<br>Municipality |

The Payment Channels screen appears which enables you to pay the fees using the desired payment channel, either by e-dirham or by bankcard:

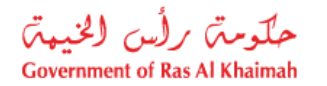

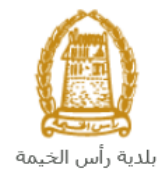

| Please review the payable items                                                                                                    | Ø   | ×   |
|----------------------------------------------------------------------------------------------------|-----|-----|
| Total Payment 50.00                                                                                                    |     |     |
| e-Dirham Payment Gateway                                                                                                    | _   |     |
| Applicable Fees using eDirham payment gateway                                                                                                    |     |     |
| * If you want to pay by eDirham Card, a flat rate of 3 AED shall apply.                                                                                                    |     |     |
| * If you want to pay by credit cards (Visa Card or Master Card), a flat rate of 3 AED + (2%) of total debited amount.                                                                                                    |     |     |
| * If you want to pay by direct eDebit from bank Account, a flat rate of 10 AED shall apply.                                                                                                    |     |     |
| <ul> <li>Credit cards (Etisalat Payment Gateway)</li> <li>Applicable Fees using Etisalat Payment Gateway</li> <li>If you want to pay by credit cards (Visa Card or Master Card), a flat rate of 0.50 AED + 1.40% of the transaction amount shall apply</li> </ul>                                                                                                    |     |     |
| ✓ 1/ We acknowledge and accept the Terms & Conditions applicable and available on the site                                                                                                    |     |     |
| Pay<br>VISA August Contained and August Contained and |     |     |
|                                                                                                    | Clo | ose |

Select the required payment channel and confirm that you have read the terms and conditions, then click the "**Pay**" button to proceed with the payment process as usual.